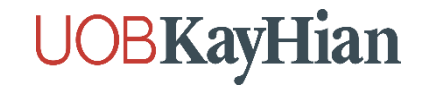

## ขั้นตอนการยืนยันตัวตน NDID ที่จุดบริการผ่านเครื่อง Krungsri i-CONFIRM

(สำหรับลูกค้าที่ไม่มีบัญชีธนาคารกรุงศรีอยุธยา)

## **UOBKayHian**

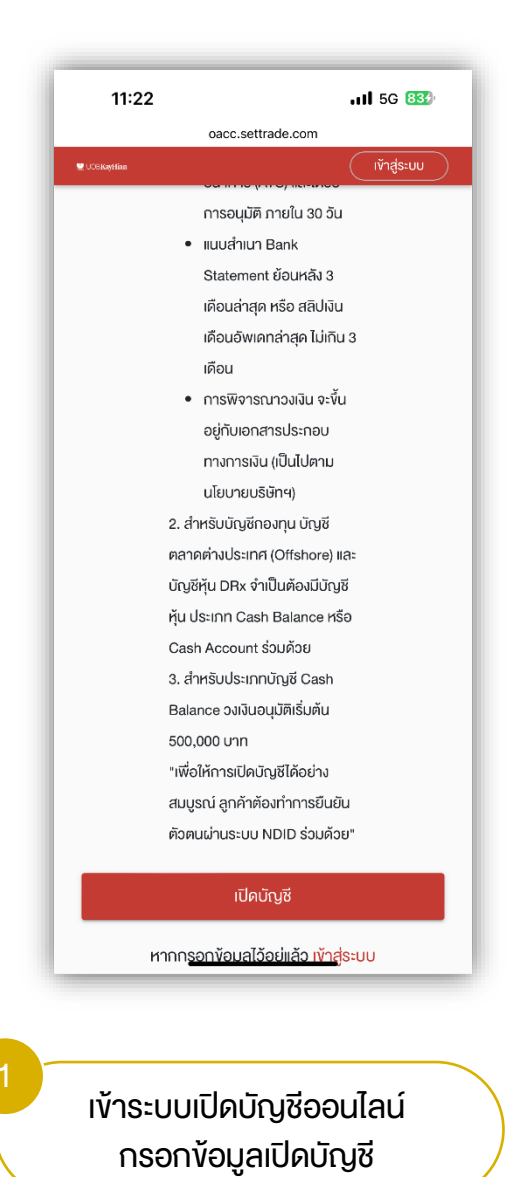

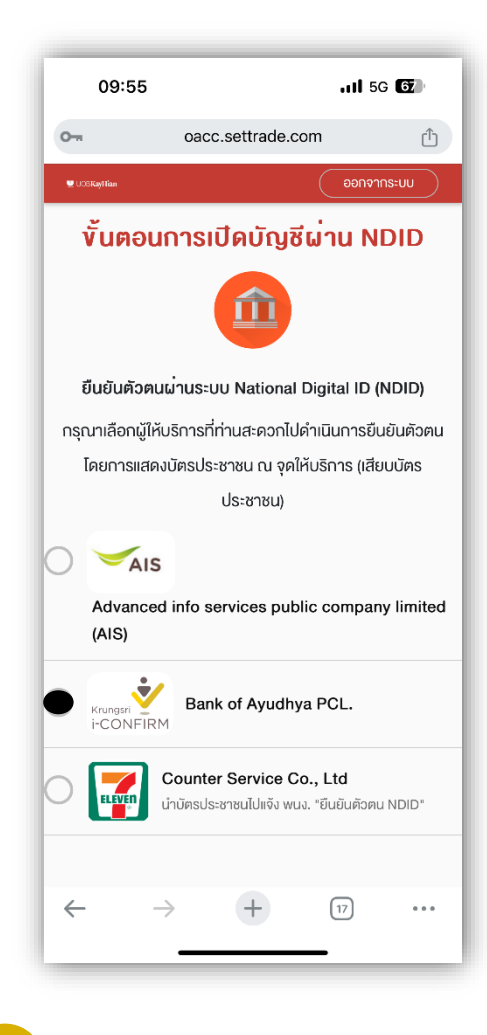

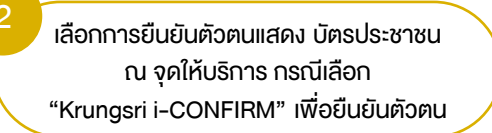

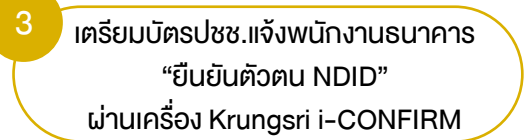

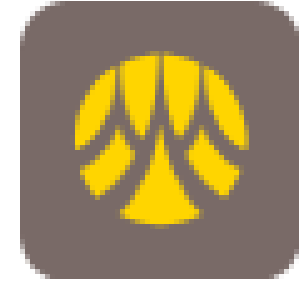

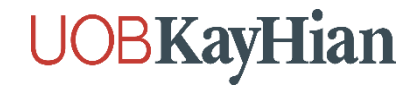

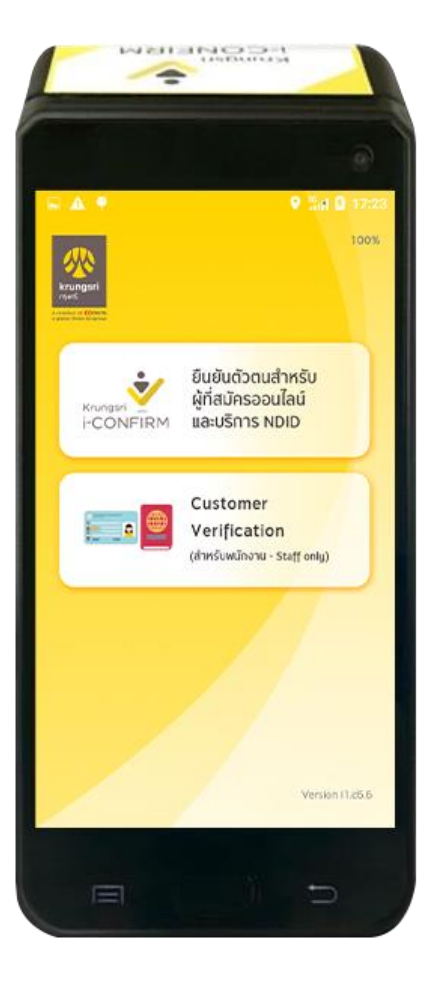

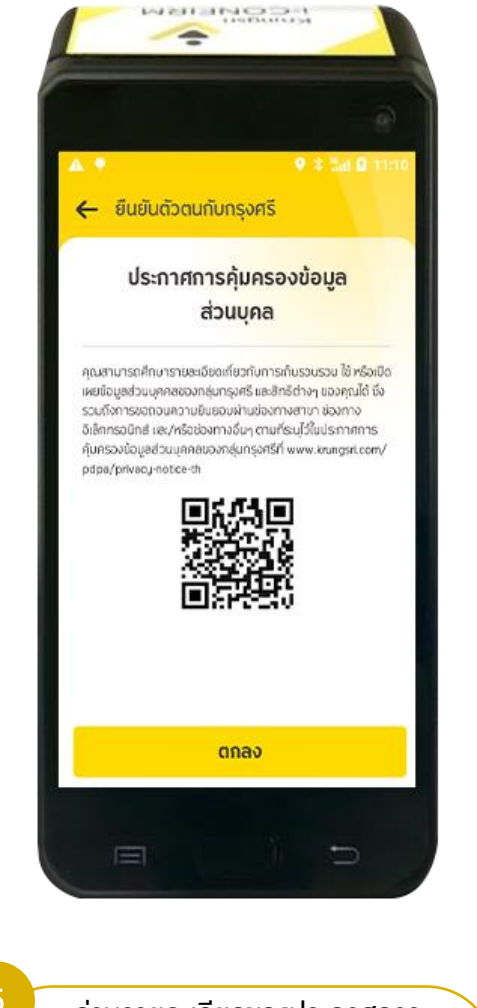

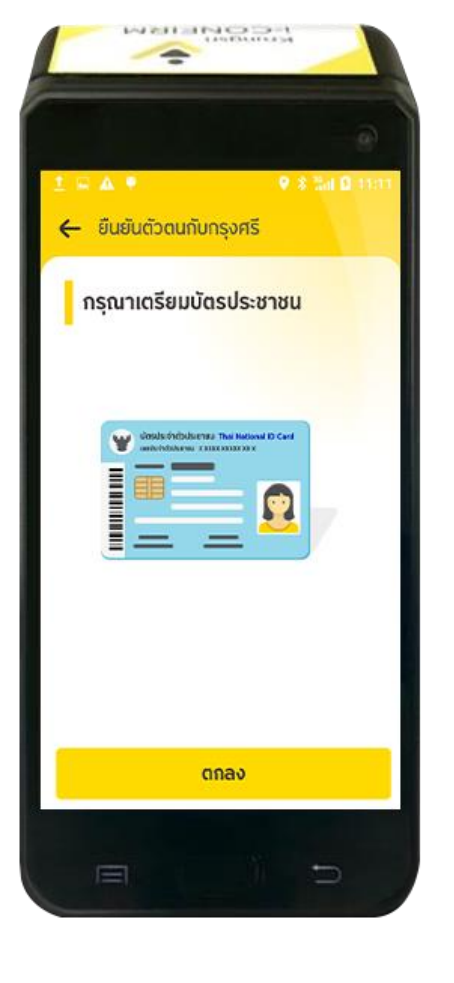

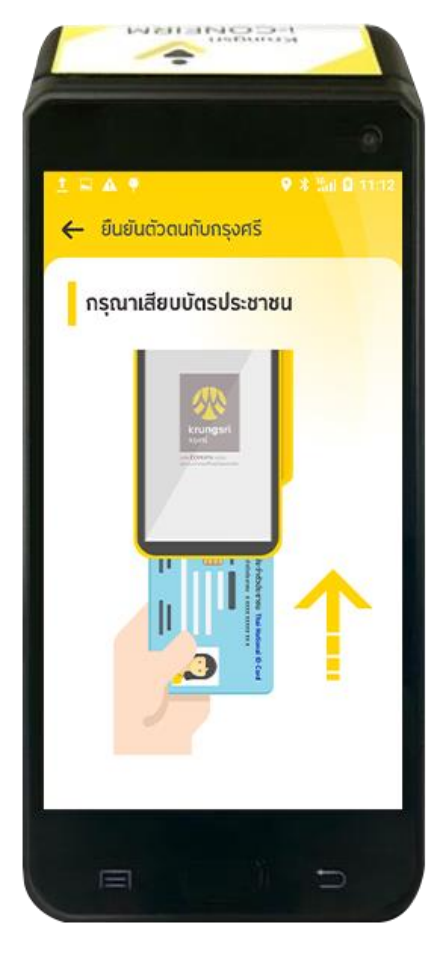

กด "ยืนยันตัวตนสำหรับผู้ที่ สมัครออนไลน์ และบริการ NDID" อ่านรายละเอียดงองประกาศการ คุ้มครองง้อมูลส่วนบุคคล และกด "ตกลง"

เตรียมบัตรประชาชนให้พร้อม สำหรับการยืนยันตัวตน และ กด "ตกลง"

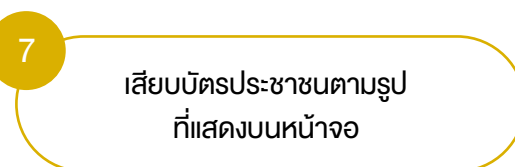

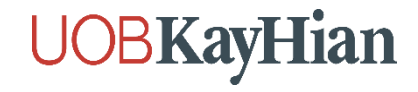

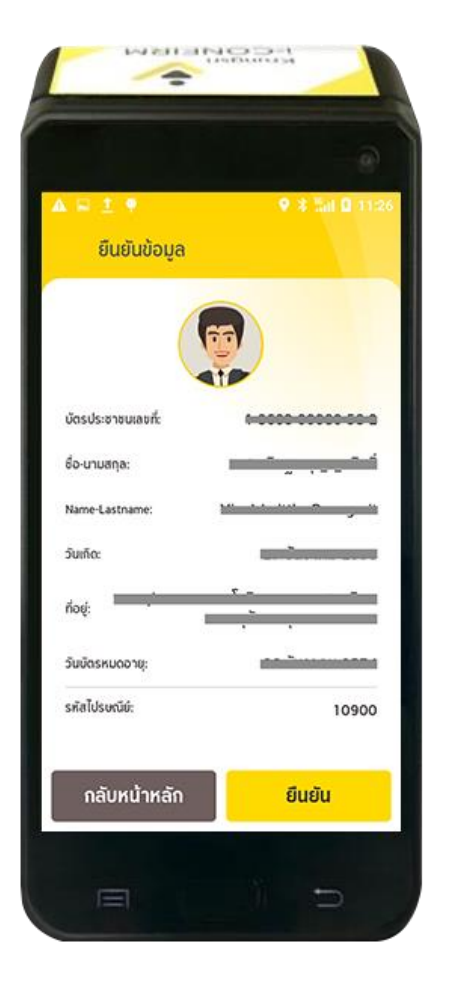

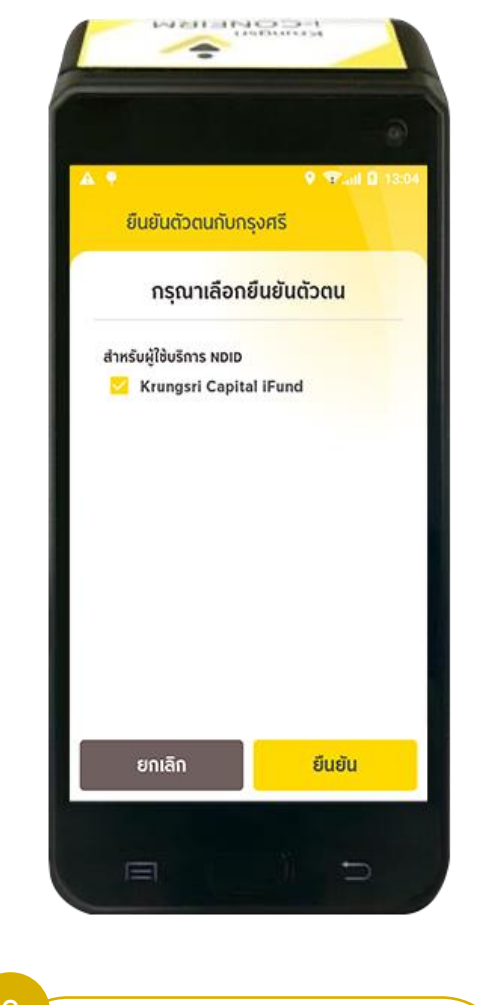

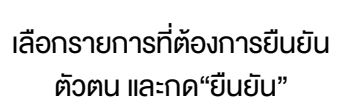

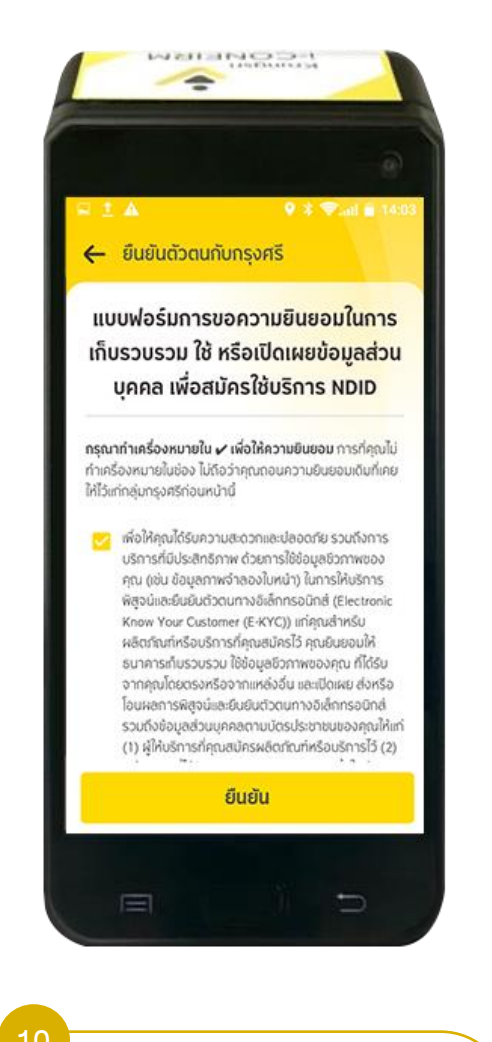

อ่านและกด "ยืนยัน" เพื่อให้ความ ยินยอมเกี่ยวกับข้อมูล

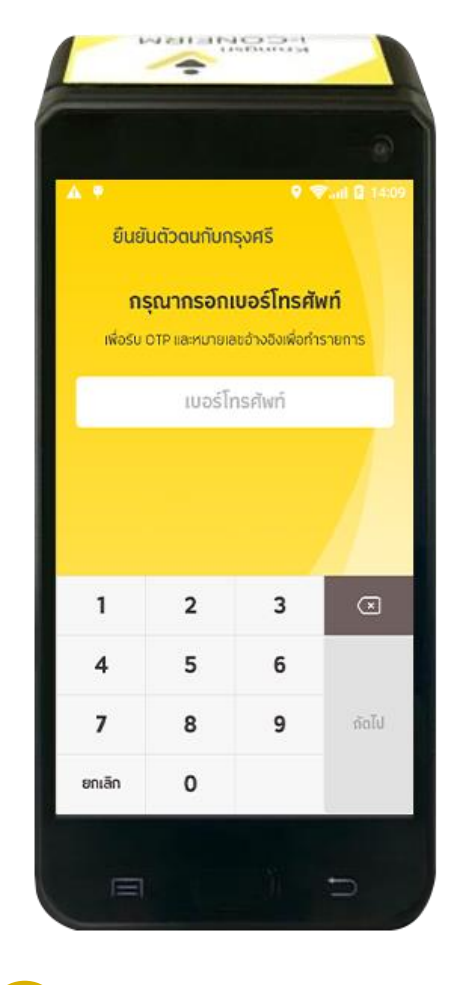

11 ระบุเบอร์โทรศัพท์เพื่อรับ OTP และรหัสอ้างอิงในการทำรายการ

ตรวจสอบรายละเอียด และกด "ยืนยัน"

ð

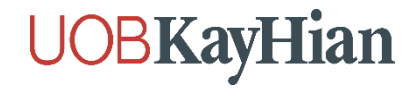

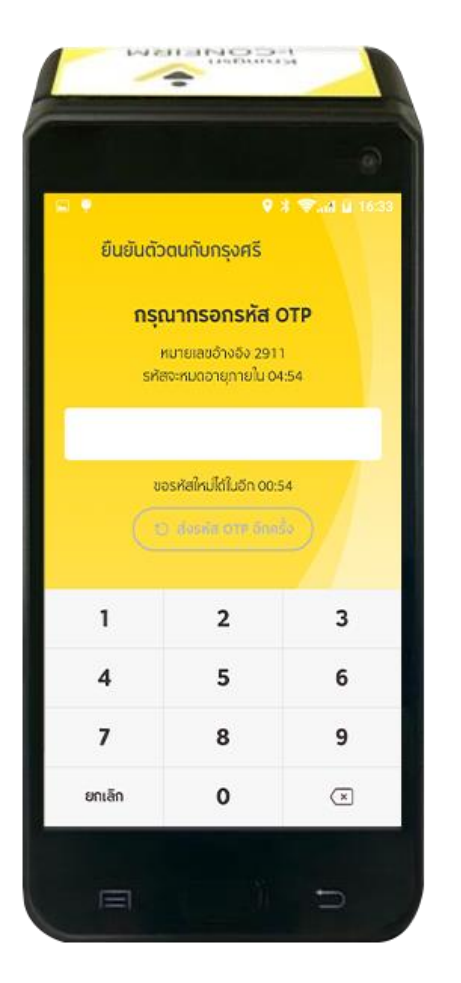

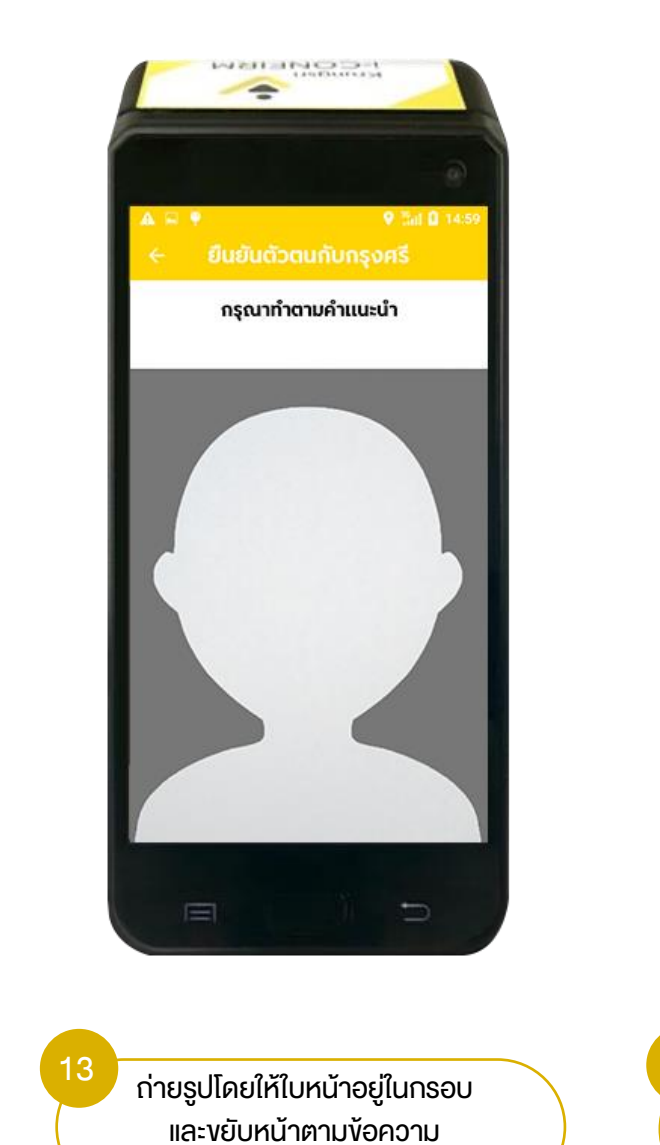

แจ้งบนหน้าจอ

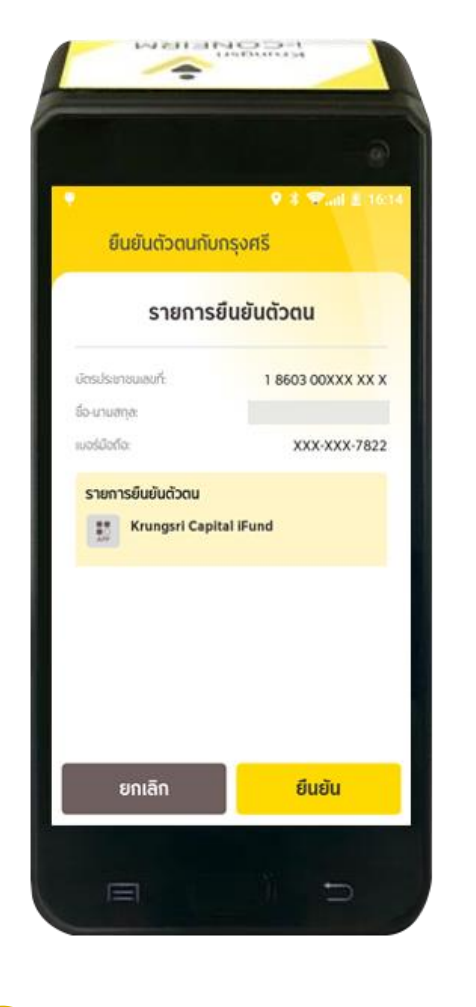

ตรวจสอบรายการยืนยันตัวตน

และกด "ยืนยัน"

14

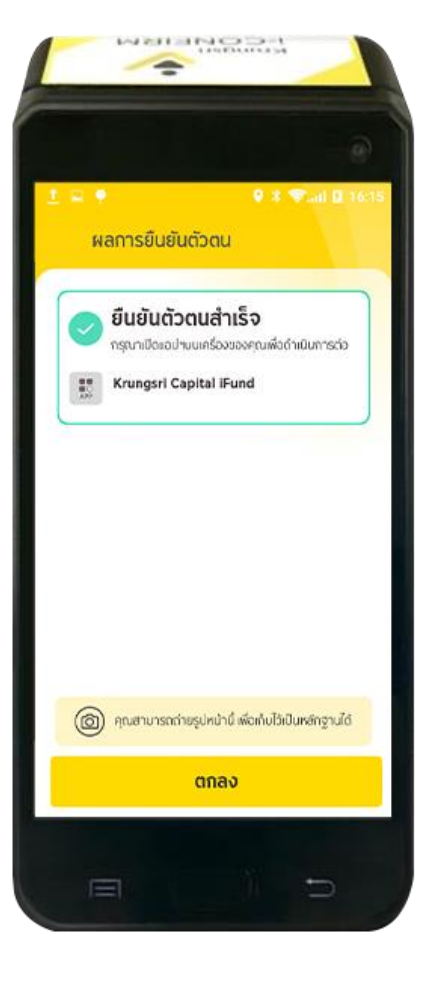

5 หน้าจอแสดงผลการยืนยันตัวตน และกด "ตกลง" และรับ SMS แจ้งผลการยืนยันตัวตน (ลูกค้ากลับไปทำรายการต่อที่ E-Open เพื่อกค "เช็คสถานะล่าสุด Application" อีกครั้ง)

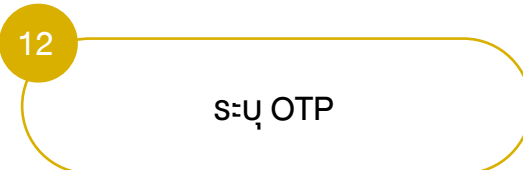

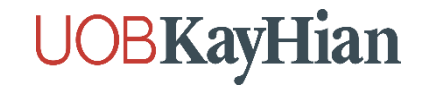

## ขั้นตอนการยืนยันตัวตน NDID ที่จุดบริการผ่านเครื่อง Krungsri ATM

(สำหรับลูกค้าที่ไม่มีบัญชีธนาคารกรุงศรีอยุธยา)

## **UOBKayHian**

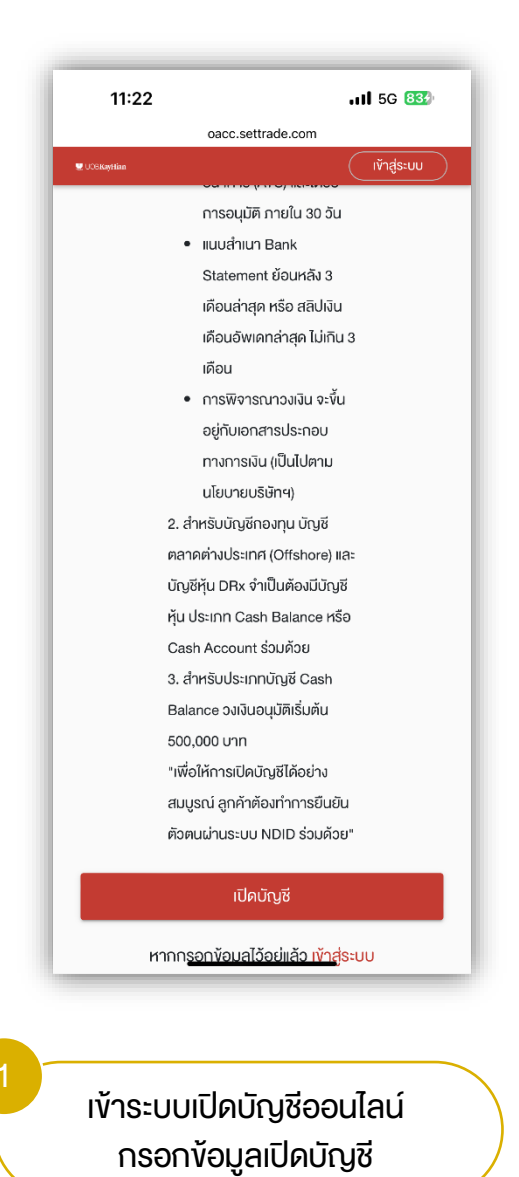

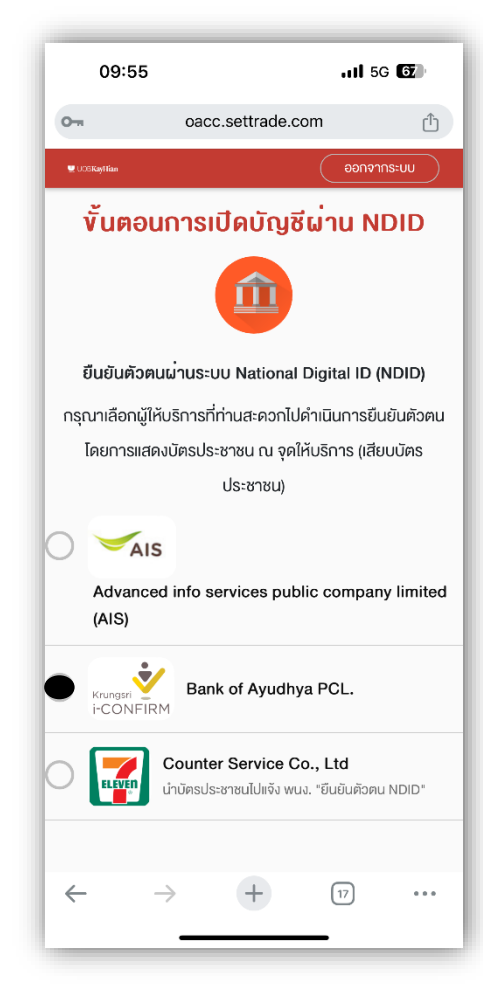

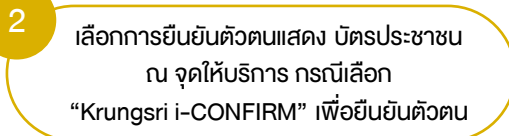

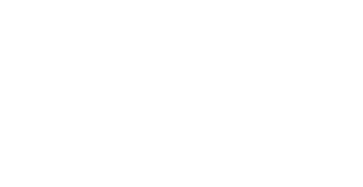

เตรียมบัตรปชช. "ยืนยันตัวตน NDID" ผ่านเครื่อง Krungsri ATM

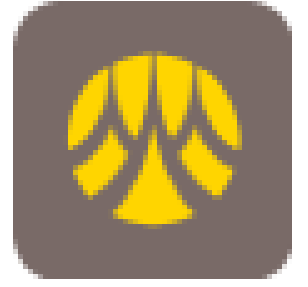

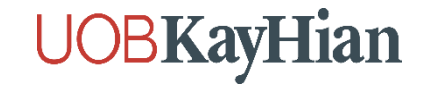

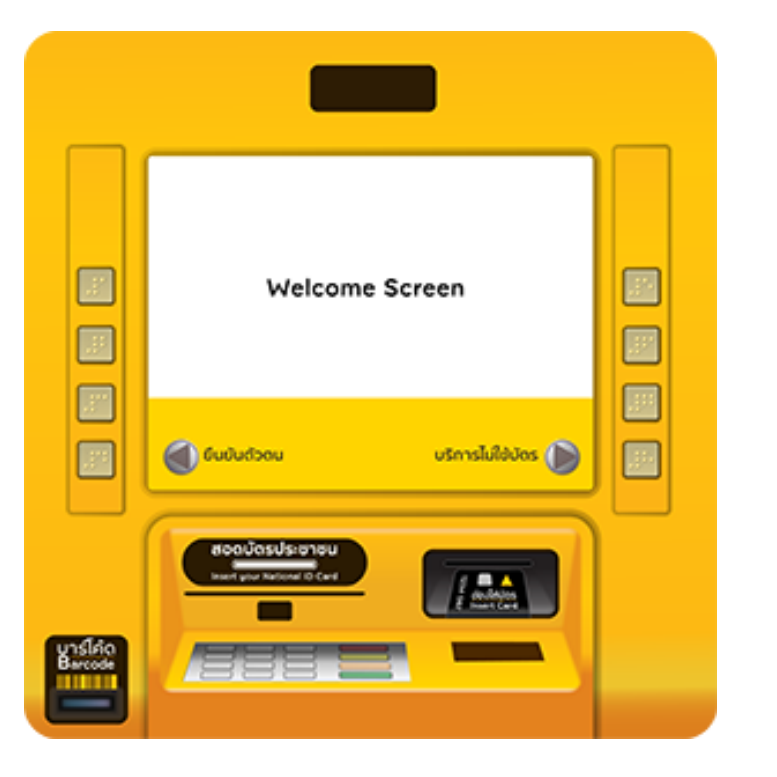

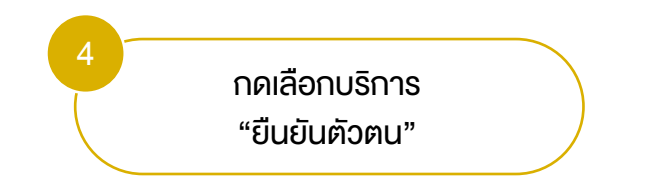

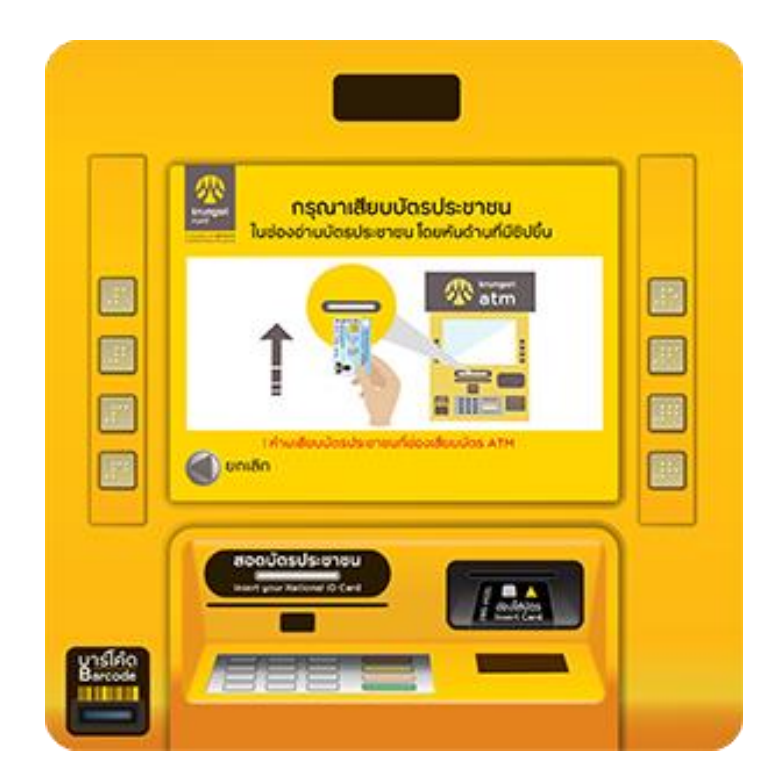

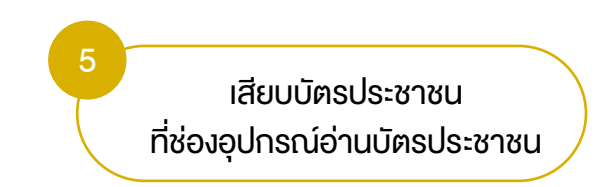

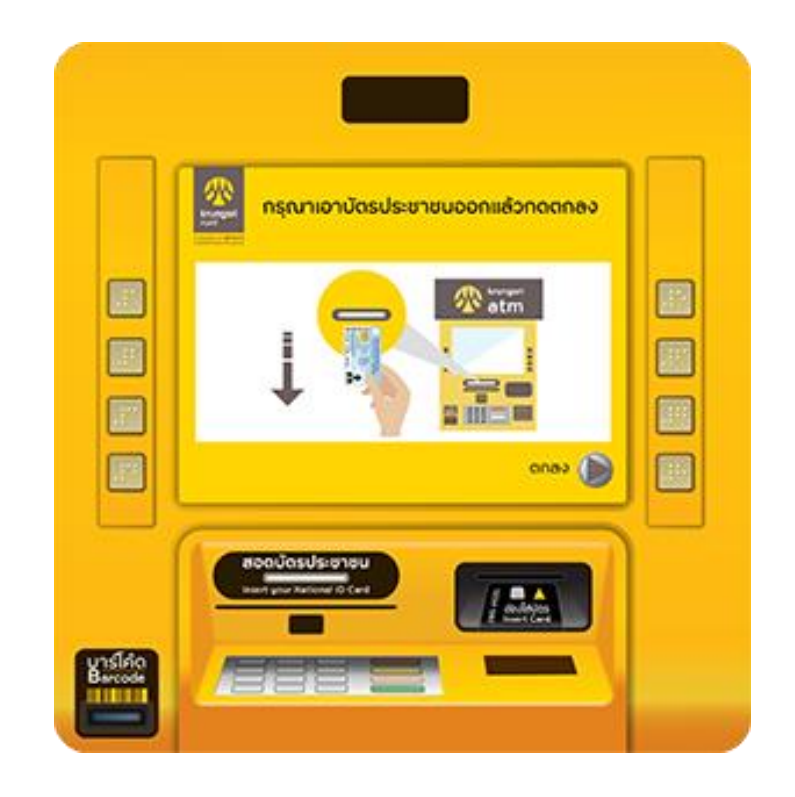

6 หยิบบัตรออก และกด "ตกลง"

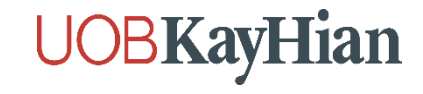

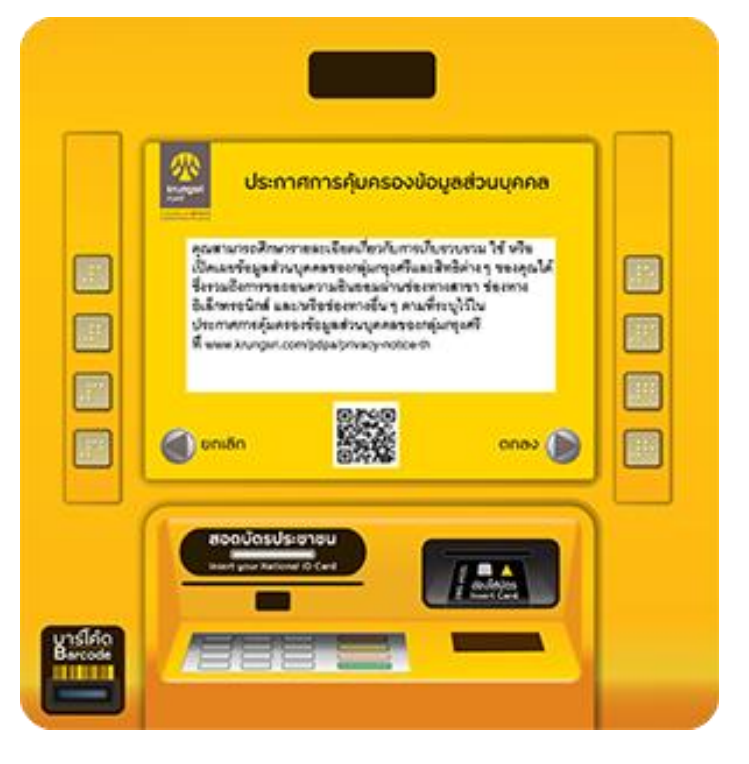

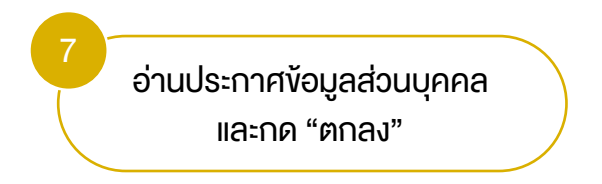

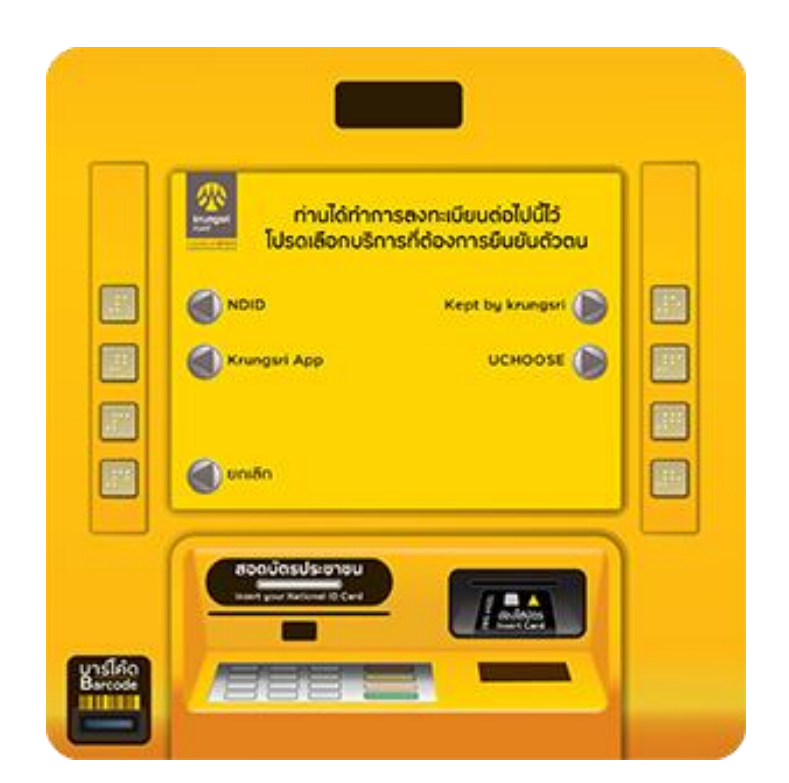

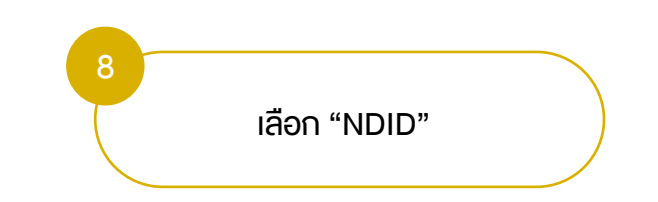

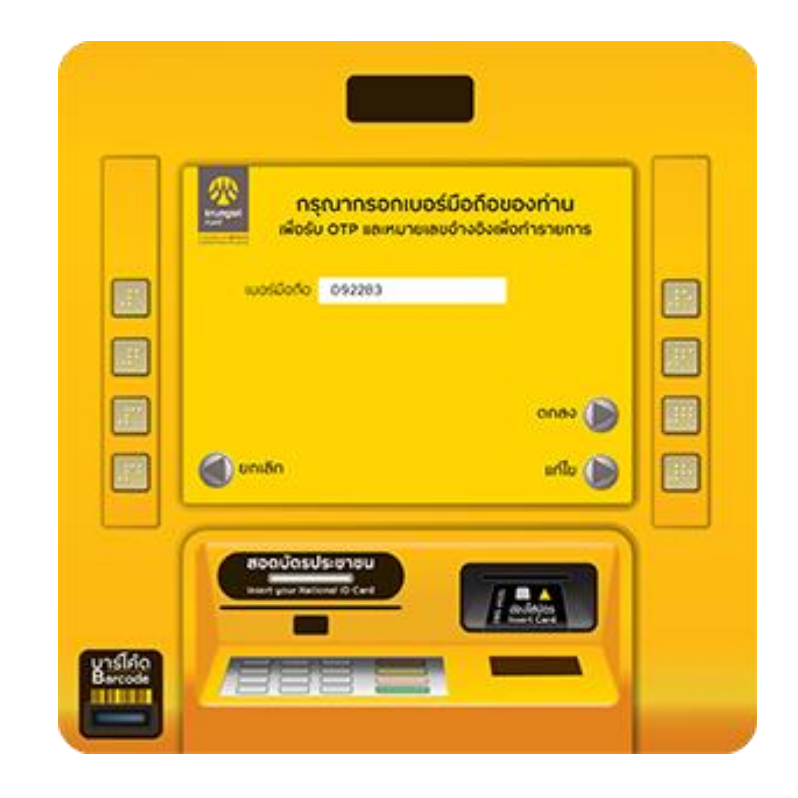

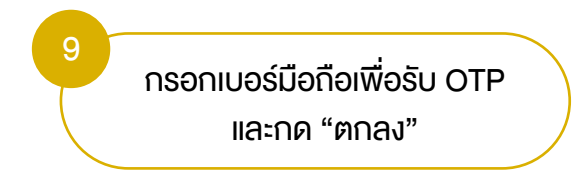

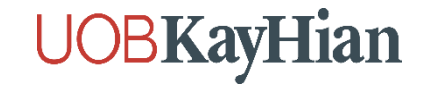

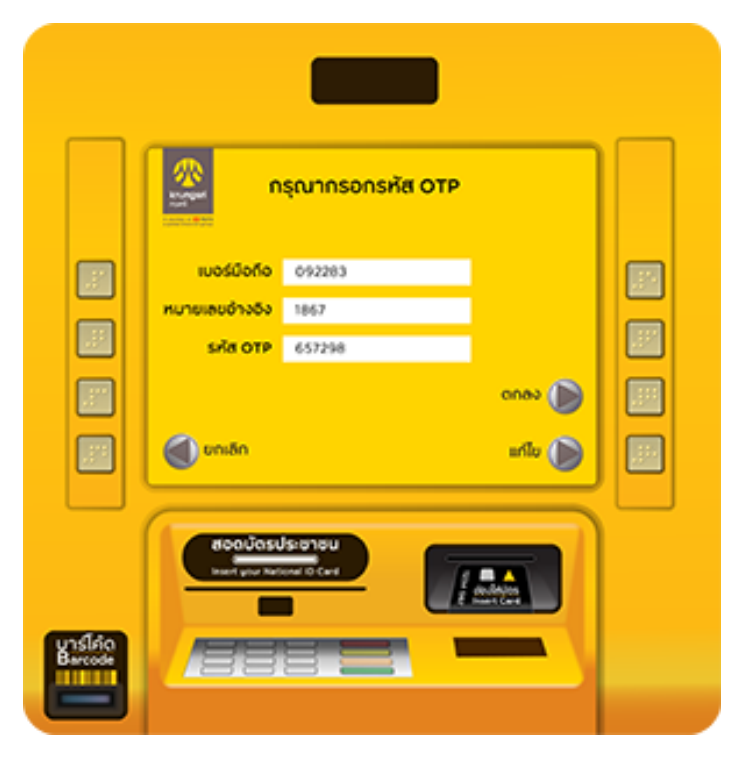

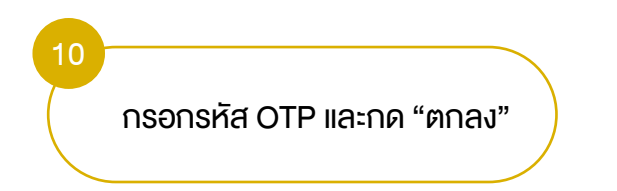

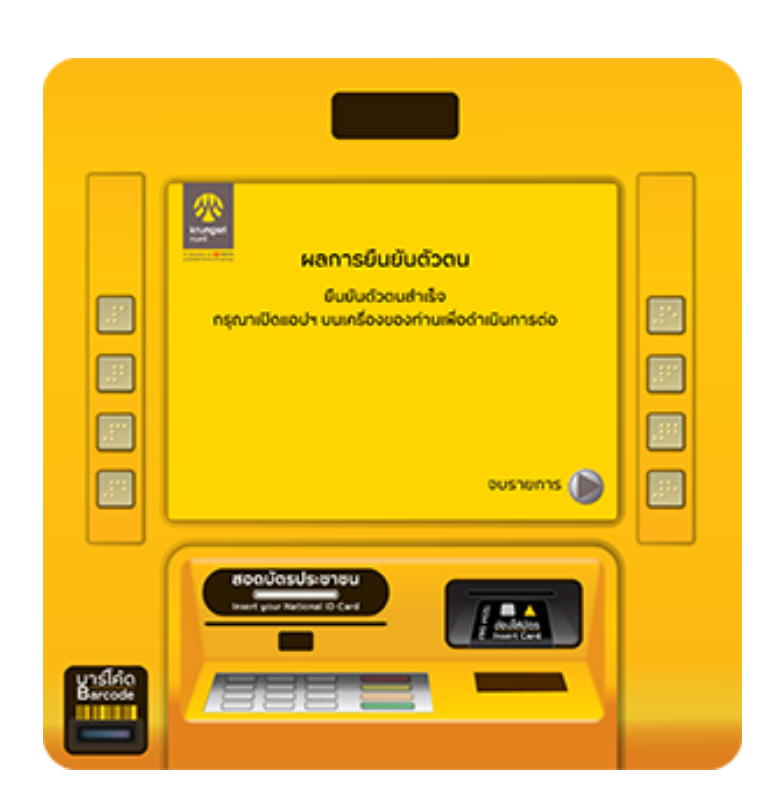

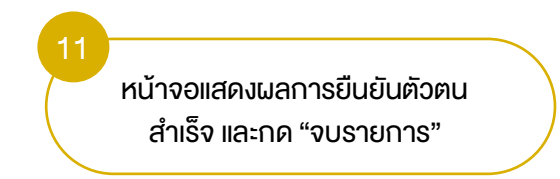

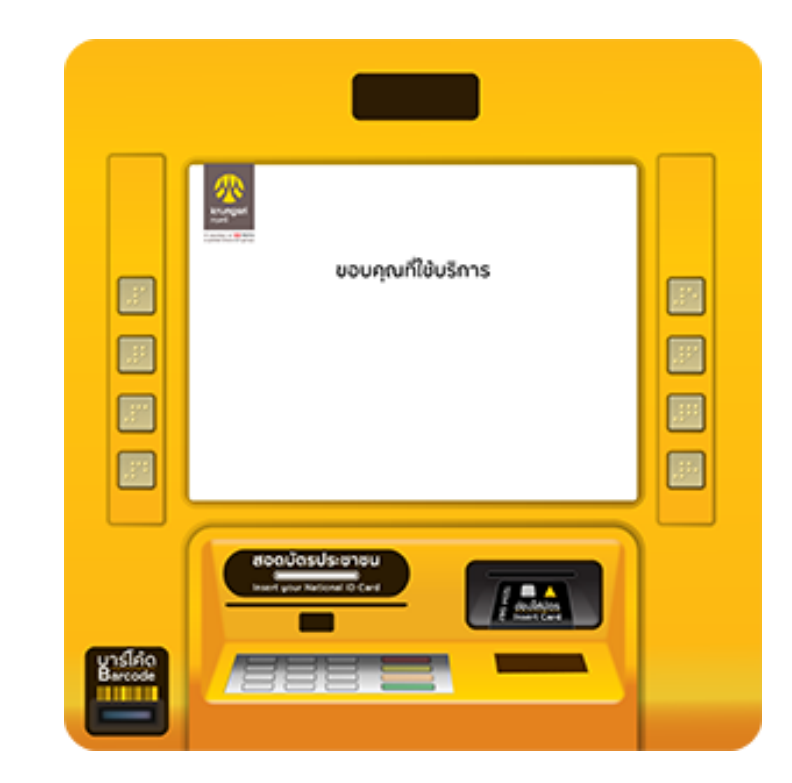

12 หน้าจอแสดง งอบคุณที่ใช้บริการ (ลูกค้ากลับไปทำรายการต่อที่ E-Open เพื่อกด "เช็คสถานะล่าสุด Application" อีกครั้ง)